# Docker Container 安裝演練過程

### 切換為英文模式:

teacher@ubuntu:~\$ export LANG=C

### 安裝執行 nginx docker container, 並進行測試:

teacher@ubuntu:~\$ docker container run nginx

以另一個終端機登入:

teacher@ubuntu:~\$ **docker container ps** 中斷正在執行的 nginx docker container

teacher@ubuntu:~\$ docker container ps

teacher@ubuntu:~\$ docker container ps -a

teacher@ubuntu:~\$ docker container run -p 8000:80 --name bob nginx

teacher@ubuntu:~\$ docker container ps -a

#### 安裝執行 Docker Web 版管理介面:

teacher@ubuntu:~\$ vi run\_portainer.sh

teacher@ubuntu:~\$ s

get-docker.sh run\_portainer.sh

teacher@ubuntu:~\$ chmod +x run\_portainer.sh

teacher@ubuntu:~\$ ./run\_portainer.sh

\*\*\*\* setup a portainer container \*\*\*\*

\*\*\*\* Ctrl + c to abort

\*\*\*\*

Test mode : (Default: **N**)[γ/N] Test mode: No

Image tag : (Default: latest) 1.14.3

1.14.3

Container name : (Default: auto) portainer

--name portainer Host port : (Default: **9000**) 9000

Data volume path or name : (Default: Auto) /home/teacher/mydata

-v /home/teacher/mydata:/data
 Restart policy : (Default: unless-stopped)[unless-stopped | always]
 -restart=unless-stopped

All correct ? (Default: Y)[Y/n]

\*\*\*\* running a portainer container \*\*\*\*
Unable to find image 'portainer/portainer:1.14.3' locally
1.14.3: Pulling from portainer/portainer
Odbfeadd603d: Pull complete
fb3f94ffee16: Pull complete
Digest: sha256:3ba9597e6aa013a6545abfd281da0eb8de3791ae142e226cc3547e26afd2ac3a
Status: Downloaded newer image for portainer/portainer:1.14.3
011ebcd9eb43e0b30577db0dd37ec7f7ce3d55ac3ca862212a47d870b085d0c9

## 安裝執行 xoops docker Container:

teacher@ubuntu:~\$ curl -sSL http://bit.ly/xoopseasydock -o xoops.zip teacher@ubuntu:~\$ ls

get-docker.sh mydata run\_portainer.sh xoops.zip

teacher@ubuntu:~\$ unzip xoops.zip

Archive: xoops.zip

creating: xoops\_easy\_dock/

••••

teacher@ubuntu:~\$ cd xoops\_easy\_dock/

#### teacher@ubuntu:~/xoops\_easy\_dock\$

drwxr-xr-x 4 teacher teacher 4096 10 月 11 22:45 ./ drwxr-xr-x 5 teacher teacher 4096 10 月 18 15:54 ../ -rwxr-xr-x 1 teacher teacher 269 10 月 11 18:05 clean.sh\* drwxrwxrwx 3 teacher teacher 4096 9 月 10 10:04 \_data/ drwx----- 6 teacher teacher 4096 9 月 11 20:24 docker/ -rwxr-xr-x 1 teacher teacher 544 10 月 11 18:03 prepare.sh\*

teacher@ubuntu:~/xoops\_easy\_dock\$ ./prepare.sh

teacher@ubuntu:~/xoops\_easy\_dock\$ Is

clean.sh \_data docker my\_xoops.zip prepare.sh public xoops\_data xoops\_lib

teacher@ubuntu:~/xoops\_easy\_dock\$ cd docker/

teacher@ubuntu:~/xoops\_easy\_dock/docker\$ Is

docker-compose-xoops-easy.yml docker-compose.yml env-xoops-easy logs mysql nginx php-fpm

teacher@ubuntu:~/xoops\_easy\_dock/docker\$ **Is -al** 

drwx-----6 teacher teacher 4096 9月 11 20:24 . drwxr-xr-x 7 teacher teacher 4096 10月 18 15:55 .. -rw-r--r--1 teacher teacher 3028 9月 12 19:34 docker-compose-xoops-easy.yml -rw-r--r--1 teacher teacher 3028 9月 12 19:34 docker-compose.yml -rw-r--r--1 teacher teacher 2032 9月 12 19:33 .env -rw-r--r--1 teacher teacher 2032 9月 12 19:33 .env -rw-r--r--3 teacher teacher 2032 9月 10 03:04 logs drwx------3 teacher teacher 4096 9月 10 03:04 logs drwx------3 teacher teacher 4096 9月 11 20:08 mysql drwx------3 teacher teacher 4096 9月 11 20:21 php-fpm

teacher@ubuntu:~/xoops easy dock/docker\$ vi .env

teacher@ubuntu:~/xoops easy dock/docker\$ docker-compose up -d

Creating network "docker\_default" with the default driver Creating network "docker\_frontend" with driver "bridge" Creating network "docker\_backend" with driver "bridge" Creating volume "docker\_mysql" with local driver Building mysql Step 1/11 : ARG MYSQL\_VERSION=8.0

•••